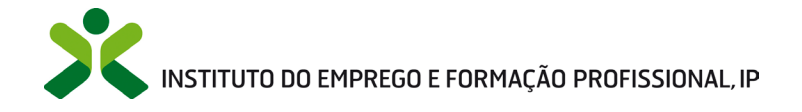

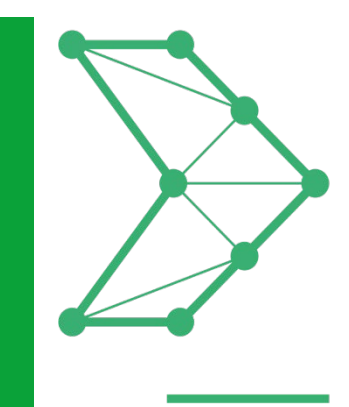

# EMPREGO MAIS DIGITAL

# Formação Emprego + Digital

Guia de Apoio à Apresentação de Candidaturas

Guia de Apoio uFCD Formação ENTIDADES FORMADORAS EXTERNAS Formação Emprego + Digital área digital Guia de Apoio uFCD Formação ENTIDADES FORMADORAS EXTERNAS Formação Emprego + Digital área digital Guia de Apoio uFCD Formação ENTIDADES FORMADORAS EXTERNAS Formação Emprego + Digital área digital Guia de Apoio uFCD Formação ENTIDADES FORMADORAS EXTERNAS FORMAÇão Emprego + Digital área digital Guia de Apoio uFCD Formação Emprego + Digital área digital Guia de Apoio uFCD Formação EntiDADES FORMADORAS EXTERNAS Formação Emprego + Digital área digital Guia de Apoio uFCD Formação Emprego + Digital área digital Guia de Apoio uFCD Formação EntiDADES FORMADORAS EXTERNAS Formação Emprego + Digital área digital Guia de Apoio uFCD Formação EntiDADES FORMADORAS EXTERNAS Formação EntiDADES FORMADORAS EXTERNAS Formação Emprego + Digital área digital Guia de Apoio uFCD Formação EntiDADES FORMADORAS EXTERNAS Formação EntiDADES FORMADORAS EXTERNAS FORMAÇão Emprego + Digital área digital Guia de Apoio UFCD FORMAÇão ENTIDADES FORMADORAS EXTERNAS FORMAÇÃO ENTIDADES FORMADORAS EXTERNAS FORMAÇÃO Emprego + Digital área digital Guia de Apoio uFCD FORMAÇÃO ENTIDADES FORMADORAS EXTERNAS FORMAÇÃO EMPREGO + Digital área digital Guia de Apoio UFCD FORMAÇÃO EMPREGO + Digital área digital Guia de Apoio UFCD FORMAÇÃO ENTIDADES FORMADORAS EXTERNAS FORMAÇÃO EMPREGO + Digital área digital Guia de Apoio UFCD FORMAÇÃO EMPREGO FORMAÇÃO ENTIDADES

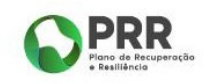

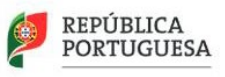

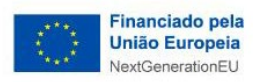

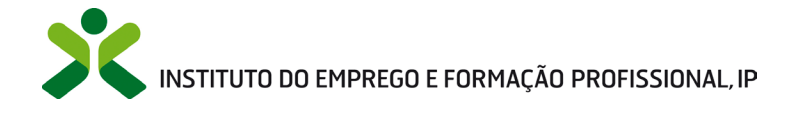

### Índice

| 1.   | Procedimentos para apresentar a candidatura3                                        |
|------|-------------------------------------------------------------------------------------|
| 1.1. | Login e/ou registo da entidade no iefponline                                        |
| 1.2. | Efetuar o registo do representante da entidade no portal iefponline                 |
| 1.3. | Efetuar a nomeação do representante da entidade no portal iefponline                |
| 2.   | Acesso ao formulário de candidatura4                                                |
| 3.   | Preenchimento do formulário de candidatura10                                        |
| 3.1. | Dados da entidade11                                                                 |
| 3.2. | Candidatura                                                                         |
| 3.3. | Responsável pela Candidatura                                                        |
| 3.4. | Documentos                                                                          |
| 3.5. | Assinatura da declaração17                                                          |
| 3.6. | Submissão da candidatura18                                                          |
| 3.6. | 1. Sem necessidade de anexar "declaração de intenção de mais de 10 empresas" nem CV |
| de f | ormadores                                                                           |
| 3.6. | 2. Com necessidade de anexar "declaração de intenção de mais de 10 empresas" e/ou   |
| CV d | le formadores                                                                       |
| 4.   | Vista geral das candidaturas da entidade                                            |
| ANE  | XOS                                                                                 |
|      |                                                                                     |
| Α    | NEXO 1                                                                              |
|      |                                                                                     |
| Ρ    | rocedimentos de registo da entidade e do representante no portal iefponline22       |
|      |                                                                                     |
|      |                                                                                     |
| A    | NEXO 2                                                                              |
| A    | NEXO 2                                                                              |

Para resposta a dúvidas ou pedidos de esclarecimentos: Centro de Contacto - telefone: **215 803 555** e **300 010 001** (todos os dias úteis, das 9h00 às 19h00)

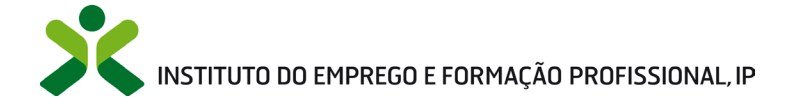

### 1. Procedimentos para apresentar a candidatura

Para efetuar a candidatura à medida Formação Emprego + Digital é necessário efetuar os seguintes procedimentos no portal iefponline:

- Se a entidade ainda não estiver registada, deve registar-se;
- Efetuar o registo do representante que irá apresentar e gerir a candidatura da entidade;
- Efetuar a nomeação do representante, se ainda não o tiver nomeado;
- Preencher o formulário de candidatura e submetê-lo.

### **1.1. Login e/ou registo da entidade no iefponline**

Se a entidade não estiver registada deve fazê-lo através no botão assinalado a AZUL, caso já se encontre registada no iefponline deverá entrar utilizando para o efeito o botão "Entrar" que na imagem abaixo se assinala a AMARELO.

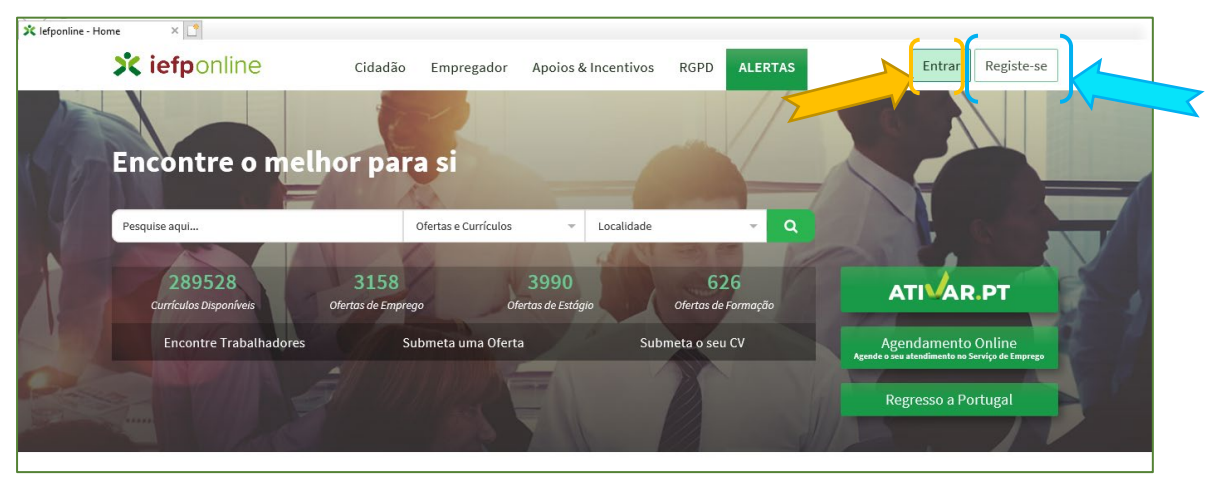

Figura 1

Importante! A autenticação no iefponline é efetuada apenas com as credenciais da Segurança Social Direta. Caso ainda não tenha senha solicite a sua. Pode também efetuar autenticação por Cartão de Cidadão e Chave Móvel Digital.

### **1.2.** Efetuar o registo do representante da entidade no portal iefponline

Para apresentação da candidatura o representante da entidade deve estar registado no portal iefponline. Para o efeito devem ser efetuados os procedimentos descritos no **ANEXO 1** deste documento.

## INSTITUTO DO EMPREGO E FORMAÇÃO PROFISSIONAL, IP

### **1.3.** Efetuar a nomeação do representante da entidade no portal iefponline

Para além de registar o seu representante, a entidade deve efetuar a sua nomeação no portal iefponline realizando os procedimentos descritos no **ANEXO 2** do presente documento.

### 2. Acesso ao formulário de candidatura

O pedido de candidatura a esta medida é apresentado no iefponline, nos períodos definidos pelo IEFP, I.P. e publicitados no Portal (www.iefp.pt), através do preenchimento e submissão do respetivo formulário, cujo acesso deve ser efetuado da seguinte forma:

**1.º** - Entrar na área de gestão do portal do iefponline e efetuar a sua autenticação:

| 💢 lefponline - Hon | ∗ × Ľ<br>X iefponline            | Cidadão Empreg             | ador Apoios & Incentivo    | s RGPD ALERTAS             | Entrar Registe-se                                                     |
|--------------------|----------------------------------|----------------------------|----------------------------|----------------------------|-----------------------------------------------------------------------|
| (P)                | Encontre o mell                  | hor para si                |                            |                            |                                                                       |
| Y                  | Pesquise aqui                    | Ofertas e Cu               | rrículos 👻 Localidade      | e 🗸 Q                      |                                                                       |
| i                  | 289528<br>Currículos Disponíveis | 3158<br>Ofertas de Emprego | 3990<br>Ofertas de Estágio | 626<br>Ofertas de Formação | ATI AR.PT                                                             |
|                    | Encontre Trabalhadores           | Submeta um                 | a Oferta S                 | ubmeta o seu CV            | Agendamento Online                                                    |
|                    |                                  |                            |                            | 1                          | Agende o sar atendimente no serviço de Emprezo<br>Regresso a Portugal |

Figura 2

#### 2.º - Escolher o perfil de utilização

Para apresentar a candidatura, após efetuar a autenticação, a entidade deve, em primeiro lugar, (na área de gestão do iefponline), escolher o perfil de utilização como representante conforme exemplo a seguir apresentado:

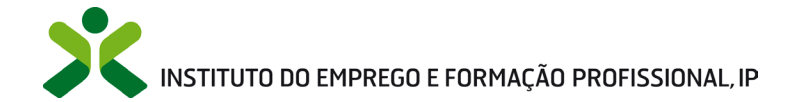

| Escolha o perfil de utilização                                                                                                    | No Pot   |
|----------------------------------------------------------------------------------------------------|----------|
| <ul> <li>Informação         <ul> <li>Nesta página acione o link correspondente ao perfil pretendido. Só assim por<br/>utilizar em plenitude as funcionalidades deste portal.</li> </ul> </li> </ul> | derá     |
| CANDIDATO •<br>Regista e gere a sua inscrição para emprego                                                                                                    |          |
| É um Candidato? Encontre e candidate-se às melhores ofertas.<br>Dê o primeiro passo para uma nova carreira.                                                                                         | indidato |
| REPRESENTANTE   REGISTA E GERE OFERTAS DE EMPREGO E CANDIDATURAS DA ENTIDADE                                                                                                    |          |
| KUN CONSECHEIRO EDIS DE MADAEHRES, 23 - AVEIRO                                                                                                    | envyer   |
| EMPREGADOR •                                                                                                    |          |

Figura 3

**3.º** - Na área de gestão, escolher a opção "Downloads" e pesquisar por Formação Emprego + Digital:

| Ár         | ea de Gestão               | Downloads                                                                                           |  |
|------------|----------------------------|----------------------------------------------------------------------------------------------------|--|
| Q          | Vista Geral                | Q FORMAÇÃO EMPREGO + DIGITAL                                                                        |  |
|            | Comunicações<br>Currículos | FORMAÇÃO EMPREGO + DIGITAL                                                                          |  |
|            | Ofertas e Candidatos       | Plano de formação ♣XLSX ▲ODS                                                                        |  |
|            | Candidaturas e Apoios      | Pedido de financiamento & XLSX & ODS                                                                |  |
| <b>_</b> * | Downloads                  | Mapa de beneficiário efetivo - LOE 2022 e Reg. PRR art.º 22.º ≛ XLSX 🔹 ODS                          |  |
|            | Mapas de Assiduidade       |                                                                                                    |  |
| 0          | Pedidos de Contacto        |                                                                                                    |  |
| 4          | Agendamento Online         | i Nota<br>O upload dos documentos deverá ser efectuado em formato PDF no link Candidaturas e Apoios |  |

#### Figura 4

De seguida, deve fazer o download dos ficheiros necessários para a candidatura à medida, nomeadamente, o plano de formação, o pedido de financiamento e o mapa de beneficiário efetivo, acima identificados. Este mapa é preenchido com os dados dos membros que compõem os órgãos sociais da entidade (membros da direção, sócios-gerentes, etc).

Cuidados a ter no preenchimento do plano de formação:

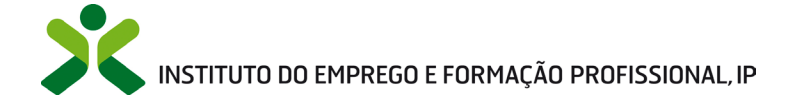

• Introduzir os dados da entidade bem como o respetivo logótipo.

|                                                  | MINISTÉRIO DO TRABALHO, SOLIDARIEDADE E SEGURANÇA SOCIAL | Logo Entidade |  |
|--------------------------------------------------|----------------------------------------------------------|---------------|--|
| INSTITUTO DO EMPREGO<br>E FORMAÇÃO PROFISSIONAL  | Formação Emprego + Digital                               |               |  |
|                                                  | Proposta de plano de formação                            |               |  |
| Entidade*                                        | NIPC                                                     |               |  |
| "So esnidedo farmodaro far un OGP, indicar quel: |                                                          |               |  |

- Os projetos de formação a incluir no plano de formação podem ser constituídos por percursos de formação (que integram vários módulos, se extra-CNQ, ou várias UFCD ou UC), num máximo de 200 horas, e por ações de formação, quando compostos por um único módulo ou UFCD.
- Sempre que possível, devem ser constituídos por Unidades de Competência (UC) e/ou Unidades de Formação de Curta Duração (UFCD), da componente tecnológica da área digital que se encontrem integradas nas qualificações ou nos percursos de curta e média duração disponíveis no Catálogo Nacional de Qualificações (CNQ), orientados para dar resposta a necessidades específicas na área digital em cada setor de atividade, e terem uma duração que varia entre 25 e 200 horas.
- Podem, ainda, ser desenvolvidos percursos ou ações de formação à medida, aos quais não é aplicado o limite mínimo de 25 horas (o limite mínimo é definido pela entidade).
   Estes podem representar até 50% do projeto de formação definido pelas entidades, e poderão serem integrados no CNQ, em momento posterior, e mediante a articulação com a Agência Nacional para a Qualificação e o Ensino Profissional I.P. (ANQEP, I.P.).
- Assim, o quadro abaixo (Figura 6 plano de formação) deve ser preenchido com o código do <u>CNQ</u> da UFCD/UC ou com a indicação de extra CNQ quando a mesma não figure no CNQ, por linha, quer se trate de ações de formação ou de percursos de formação.

## INSTITUTO DO EMPREGO E FORMAÇÃO PROFISSIONAL, IP

| 16              |                           |                                             |                     |                                                 |                                                                         |                                                |                       |
|-----------------|---------------------------|---------------------------------------------|---------------------|-------------------------------------------------|-------------------------------------------------------------------------|------------------------------------------------|-----------------------|
| <u>17</u><br>18 | Código CNQ /<br>Extra CNQ | <b>Designação</b> (do perourso⁺ ou da ação) | Percurso<br>ou Ação | Duração do<br>percurso ou<br>da ação<br>(herar) | Nível de<br>Qualificação<br>(aponar para por curzar<br>su açãor do CNQ) | N.º de<br>formandos por<br>percurso ou<br>ação | ¥olume de<br>formação |
| 19              |                           |                                             |                     |                                                 |                                                                         |                                                | 0                     |
| 20              |                           |                                             |                     |                                                 |                                                                         |                                                | 0                     |
| 21              |                           |                                             |                     |                                                 |                                                                         |                                                | 0                     |
| 22              |                           |                                             |                     |                                                 |                                                                         |                                                | 0                     |
| 23              |                           |                                             |                     |                                                 |                                                                         |                                                | 0                     |
| 24              |                           |                                             |                     |                                                 |                                                                         |                                                | 0                     |
| 25              |                           |                                             |                     |                                                 |                                                                         |                                                | 0                     |
| 26              |                           |                                             |                     |                                                 |                                                                         |                                                | 0                     |
| 27              |                           |                                             |                     |                                                 |                                                                         |                                                | 0                     |
| 28              |                           |                                             |                     |                                                 |                                                                         |                                                | 0                     |
| 29              |                           |                                             |                     |                                                 |                                                                         |                                                | 0                     |
| 30              |                           |                                             |                     |                                                 |                                                                         |                                                | 0                     |
| 31              |                           |                                             |                     |                                                 |                                                                         |                                                | 0                     |
| 32              |                           |                                             |                     |                                                 |                                                                         |                                                | 0                     |
| 33              |                           | Total                                       |                     | 0                                               |                                                                         | 0                                              | 0                     |

- Tratando-se de uma ação de formação com uma única UFCD/módulo após o preenchimento do código deve indicar-se a designação da ação, de seguida indicar que se trata de uma ação (selecionar da lista), a duração da mesma, o respetivo nível de qualificação (selecionar da lista) e o n.º de formandos que irá frequentar a ação (o cálculo do volume de formação é automático).
- Tratando-se de um percurso de formação deve indicar-se <u>em cada linha</u> o código CNQ das UFCD/UC /módulos que o constituem, de seguida indicar que se trata de um percurso (selecionar da lista), a duração de cada UFCD/UC/módulo que o constituem, o respetivo nível de qualificação (selecionar da lista) e o n.º de formandos que irá frequentar o percurso (o cálculo do volume de formação é automático, assim como o cálculo do n.º total de formandos e do volume de formação total).
- Por fim, é obrigatório anexar uma Memória Descritiva do projeto de formação realçando o porquê da proposta deste plano de formação e como ele irá contribuir para a aquisição das competências necessárias e adequadas ao mercado de trabalho, o que se traduz numa maior competitividade das empresas, em particular, e da economia em geral.

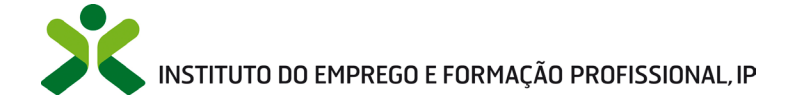

Cuidados a ter no preenchimento do **pedido de financiamento**:

• Introduzir os dados da entidade bem como o respetivo logótipo.

|                                                                                                    | MINISTÉRIO DO TRABALHO, SOLIDARIEDADE E SEGURANÇA SOCIAL | Logo Entidade   |  |  |  |  |
|----------------------------------------------------------------------------------------------------|----------------------------------------------------------|-----------------|--|--|--|--|
| INSTITUTO DO EMPREGO<br>E FORMAÇÃO PROFISSIONAL                                                                                                    | Formação Emprego + Digital                               |                 |  |  |  |  |
|                                                                                                    | PEDIDO DE FINANCIAMENTO PARA ENTIDADE FORMADORA EXTERNA  |                 |  |  |  |  |
| (A preencher pela Entidade)                                                                                                    |                                                          |                 |  |  |  |  |
| Entidade Formadora*:                                                                                                    |                                                          |                 |  |  |  |  |
|                                                                                                    | Designação                                               | Pública Privada |  |  |  |  |
| Concelho de localização da Entidade:                                                                                                    |                                                          |                 |  |  |  |  |
| Pessoa de contacto: Nome Telefone E-mail                                                                                                    |                                                          |                 |  |  |  |  |
| * Se a entidade formadora for um centro de gestão protocolar da rede de centros do IEFP, I.P., identificar devidamente e não preencher a componente financeira |                                                          |                 |  |  |  |  |

Figura 7

 No quadro abaixo (Figura 8) devem indicar o n.º de formandos total e o volume de formação total (valores apurados no plano de formação), bem como a modalidade de realização da formação, presencial ou mista (presencial e a distância).

| N.º de formandos Volume de formação: Formação Presencial<br>(N.º de formandos x Horas de formação totais) | Mista          |
|----------------------------------------------------------------------------------------------------|----------------|
|                                                                                                    |                |
| RUBRICAS                                                                                                  | CUSTOS (Euros) |
| 1. ENCARGOS COM FORMANDOS (unicamente em ações de formação em horário pós-laboral)                        | 0,00 €         |
| 1.1 Subsídio de alimentação<br>1.2 Seguro de acidentes pessoais                                           |                |
| 2. ENCARGOS COM FORMADORES                                                                                | 0,00 €         |
| 2.1 Pagamento a formadores (cf tabela em vigor no IEFP, IP)                                               | 0,00 €         |
| 2.1.1 Internos permanentes                                                                                |                |
| 2.1.2 Internos eventuais                                                                                  |                |
| 2.1.3 Externos (cf tabela em vigor no IEFP, IP)                                                           |                |
| 3. CUSTOS UNITÁRIOS                                                                                       | 0,00 €         |
| 3.1 Custos unitários                                                                                      |                |
| CUSTO TOTAL                                                                                               | 0,00 €         |
| Custo por hora e por formando                                                                             |                |
| Máximo de 3 €/h/f, regime de custos unitários                                                             |                |

- Nas rubricas 1 e 2 devem colocar os valores reais que preveem pagar, nos termos do Regulamento Específico da medida Formação Emprego + Digital (*vide* parte VI – Financiamento, ponto 2.4 custos máximos elegíveis).
- Na rubrica 3 devem indicar outros encargos afetos ao projeto que não foram indicados nas rubricas anteriores (sendo que esta não pode exceder o valor de 3€ por hora por formando).

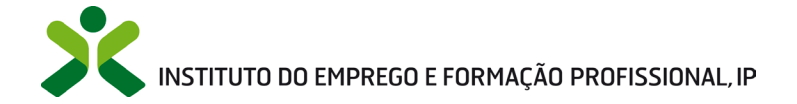

 O custo total do projeto e o custo/hora/formando são calculados de forma automática após preenchimento das rubricas 1, 2 e 3 (se o custo/hora/formando for superior a 3 euros a candidatura não será aprovada).

Nota: Na modalidade de custos unitários não é exigida a apresentação de documentos contabilísticos comprovativos das despesas para efeitos da atribuição do financiamento pelo IEFP, I.P., ficando, no entanto, as entidades formadoras externas adstritas à observância das regras de organização contabilística que lhes sejam legalmente aplicáveis nos termos gerais. Acresce referir que na modalidade de custos unitários, a determinação dos valores de financiamento é efetuada com base na execução física comprovada.

**IMPORTANTE:** Deverá preencher cada um dos ficheiros identificados anteriormente e guardá-los, após correto preenchimento, no seu computador de trabalho, para mais tarde os submeter para efeitos de candidatura. Refirase que o preenchimento dos ficheiros deve ter em linha de conta o Regulamento Específico da medida.

**4.º** - Para dar início à submissão da candidatura, deverá clicar em "Apoios e Incentivos" e de seguida em Formação:

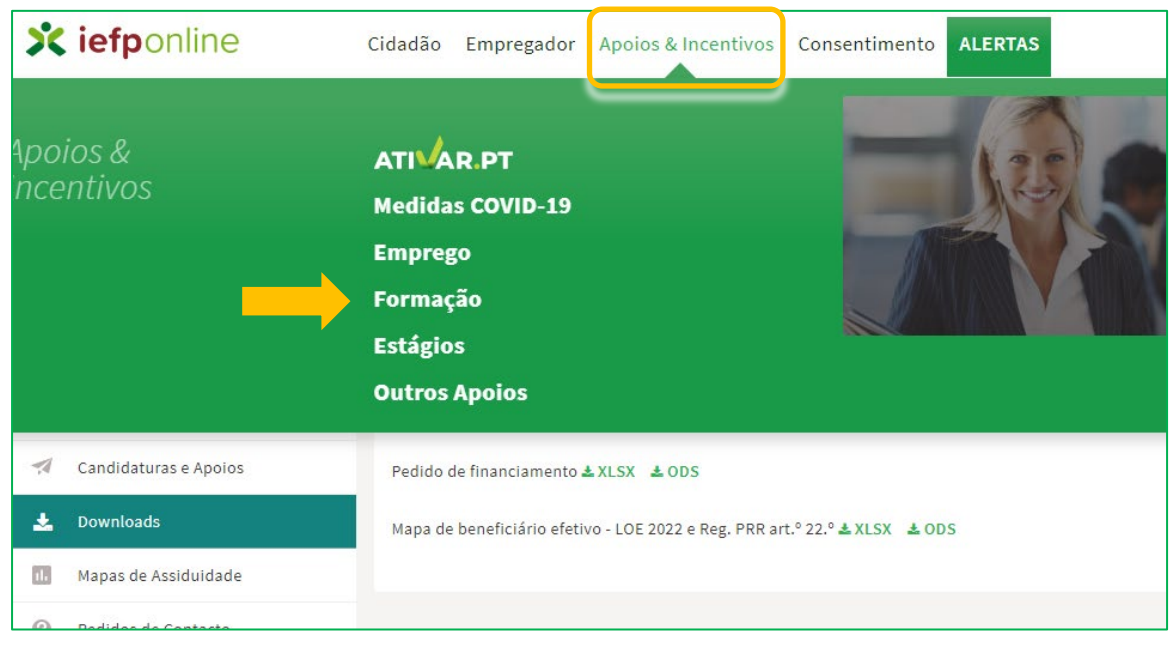

Figura 9

Irá aparecer o ecrã abaixo (Figura 10) no qual deverá clicar em "Mais Informação" para aceder à Medida Formação Emprego + Digital:

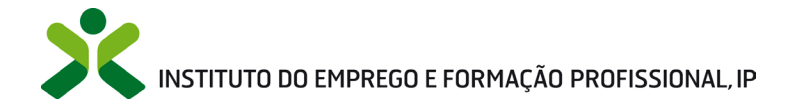

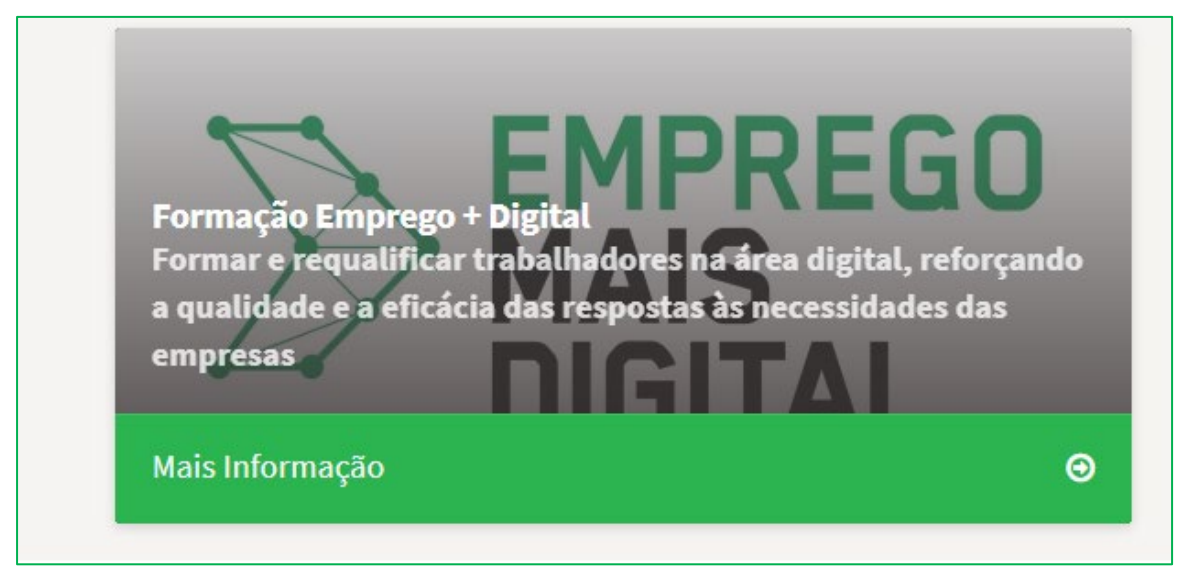

Figura 10

5.º - De seguida acionar o botão submeter candidatura:

| K voltar Formação Emprego + Digital                                                                                                    |                                                                                                    |
|----------------------------------------------------------------------------------------------------|----------------------------------------------------------------------------------------------------|
| A medida <b>Formação Emprego + Digital</b> , integrada no Programa Emprego + Digital 2025,<br>aprovado pela Portaria n.º 246/2022, de 27 de setembro, visa a formação e requalificação na<br>área digital de trabalhadores de empresas e de entidades da economia social, contribuindo<br>para fomentar a respetiva transformação digital destas entidades empregadoras, bem como<br>para a melhoria das competências e das qualificações individuais de cada um dos envolvidos<br>nos projetos de formação profissional.<br>Esta medida assenta na realização de um conjunto de projetos formação definidos em função<br>das necessidades dos trabalhadores a que os mesmos se destinam e do respetivo setor de<br>atividade. | Submeter Candidatura                                                                                                    |
| CANDIDATURA                                                                                                    | DOCUMENTAÇÃO RELACIONADA                                                                                                    |
| A candidatura é efetuada por submissão eletrónica, através do portal <b>iefponline</b> (https://iefponline.iefp.pt).<br>A candidatura é decidida nos termos indicados no Regulamento Específico da medida, bem como no Aviso de<br>abertura do procedimento concursal.                                                                                                    | <ul> <li>Ø Ficha Síntese Formação Emprego + Digital C</li> <li>Ø Portaria n.º 246/2022 C</li> <li>Ø Despacho N.º 12093-A/2022 C</li> <li>Ø Regulamento Específico C</li> </ul> |
|                                                                                                    | 🖉 Regulamento Específico - Anexo 1 - Contrato                                                                                                    |

Figura 11

#### Importante!

O botão "Submeter Candidatura" só se encontra:

- visível durante o período em que as candidaturas se encontram abertas;
- ativo se selecionou o perfil de representante.

#### 3. Preenchimento do formulário de candidatura

É necessária a leitura do Regulamento Específico da medida Formação Emprego + Digital (disponível em <u>Formação Emprego + Digital - IEFP, I.P.</u>).

### INSTITUTO DO EMPREGO E FORMAÇÃO PROFISSIONAL, IP

Após a leitura de todos os documentos de suporte à medida e tendo todos os documentos necessários para este efeito devidamente preenchidos, está pronto para submeter a respetiva candidatura, seguindo os passos a seguir indicados.

### 3.1. Dados da entidade

Os dados da entidade aparecem preenchidos e não são passíveis de alteração nesta fase. Antes de iniciar o preenchimento da candidatura deverá verificar se os dados da empresa estão corretos e, caso não estejam, corrigir ou contactar o gestor desse estabelecimento no iefponline para que os dados sejam corrigidos. Refira-se que só as sedes das entidades é que podem submeter candidaturas, independentemente da região à qual se destina a candidatura.

O IBAN já se encontra preenchido e também não é passível de alteração com o perfil de representante da entidade.

| ação Emprego +    | Digital                          | Cancelar          | Validar Gravar | Anexar Documentos |
|-------------------|----------------------------------|-------------------|----------------|-------------------|
| A ENTIDADE (EFE)  |                                  |                   |                |                   |
|                   | ornowinação social 🍝             |                   |                |                   |
| •                 |                                  | CÓDIGO POSTAL     |                |                   |
|                   |                                  | TELEFONE .        |                |                   |
| iridica           |                                  | Neds +            |                |                   |
| DADE .            |                                  | PÚBLICO/PRIVADA . |                |                   |
| strucko +         | DATA DE INÍCIO DE ATIVIDADE      |                   |                |                   |
| • 11 • 25         | 1858 - 11 -                      | 25                |                |                   |
| ACTIMIDADES DE OF | GANIZAÇÕES ECONÓMICAS E PATRONA! | 5                 |                |                   |
| ACTIVIDADES DE OF | GANIZAÇÕES ECONÓMICAS E PATRONAL | \$                |                |                   |

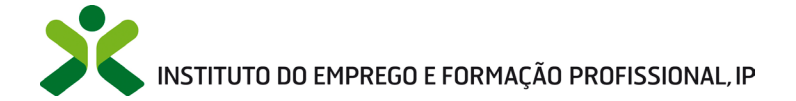

Ainda neste bloco a entidade terá de responder às seguintes questões:

| *   |
|-----|
| ) * |
| Ŧ   |
|     |
| -   |
|     |

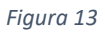

Enquadramento da EFE (Entidade Formadora Externa) – SIM ou NÃO, se responder SIM, será pedido que indique QUAL? Escolhendo da lista de valores apresentada:

| QUAL? *                            |   |
|------------------------------------|---|
| Selecione                          | * |
| Automóvel                          | ^ |
| Construção Civil                   |   |
| Elétrico e Eletrónico              |   |
| Farmacêutico                       |   |
| Florestal e Transformador de Papel |   |
| Madeiras e Mobiliário              |   |
| Mármores, Granitos e Cerâmica      | ÷ |

Figura 14

No caso da entidade não ser certificada pela DGERT, nem estar dispensada de certificação, responde "NÃO" e tem que indicar um Centro de Formação de Gestão Participada do IEFP, I.P para ministrar a formação.

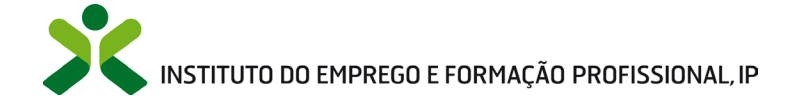

| ERTIFICAÇÃO COMO ENTIL | DADE FORMADORA PELA DGERT OU DISPENSADA DE CERTIFICAÇÃO | * |
|------------------------|---------------------------------------------------------|---|
| Não                    |                                                         | * |
| ENTRO CGP 🔸            |                                                         |   |
| Selecione              |                                                         | Ŧ |
| Selecione              |                                                         |   |

Figura 15

Importante! Se a entidade indica um centro de formação de gestão participada do IEFP, I.P. como entidade formadora não terá de preencher, nem entregar, o documento "Pedido de Financiamento", mas sim a "Declaração CGP - Financiamento" que também se encontra na área de gestão, "Downloads".

O objetivo do preenchimento deste documento com a estimativa de custos da formação realizada pelo CGP não se destina a qualquer tipo de comparticipação por parte do IEFP, I.P., mas é uma informação requerida nos termos do PRR.

Em seguida deverá responder se a entidade é associada de um parceiro social com assento na Comissão Permanente de Concertação Social (CPCS).

| ASSOCIADA DE PARCEIRO SOCIAL COM ASSENTO NA CPCS 🔸 |                         |
|----------------------------------------------------|-------------------------|
| Selecione                                          | $\overline{\mathbf{v}}$ |
|                                                    |                         |

Figura 16

Importante! Todos os campos assinalados a \* são de preenchimento obrigatório.

### 3.2. Candidatura

A entidade deve preencher os dados abaixo (ver Figura 17 e Figura 18), atendendo ao seguinte:

Considerando que a formação poderá decorrer em vários distritos da área de influência de cada Delegação Regional do IEFP, I.P., solicita-se a indicação, nos campos abaixo, do distrito, concelho e freguesia, em que se prevê que irá decorrer a maior parte da formação, sendo os restantes distritos/concelhos de realização da formação identificados no documento "Memória Descritiva", remetido em anexo. Refira-se que cada entidade só pode apresentar uma candidatura por Delegação Regional do IEFP, I.P. (em caso de dúvida sobre a área territorial definida para cada Delegação Regional, consultar <u>Rede de Serviços – IEFP, I.P.</u>).

### INSTITUTO DO EMPREGO E FORMAÇÃO PROFISSIONAL, IP

- Selecionar a data prevista para início e fim da formação.
- Selecionar as áreas de formação prioritárias em que os projetos de formação propostos se enquadram (este campo é de preenchimento obrigatório, sendo que as áreas prioritárias se encontram identificadas no Aviso e no Regulamento Específico da medida). Refira-se que a entidade tem sempre de indicar pelo menos 1 área prioritária.
- Indicar as horas totais de formação, o n.º total de formandos a abranger e a modalidade de formação (presencial ou mista-presencial/distância), bem como o custo total do projeto.
- Deve verificar o IBAN que consta do formulário (preenchido automaticamente com a informação do registo), uma vez que será utilizado pelo IEFP, I.P. para pagamento do apoio, se a candidatura for aprovada. Caso não seja o IBAN que pretende que seja utilizado pelo IEFP, deve alterá-lo antes da submissão da candidatura.
- Indicar se dá, ou não, autorização ao IEFP, I.P. para consultar a situação contributiva da entidade face à Segurança Social e à Autoridade Tributária. No caso de não dar autorização, terá de anexar os Comprovativos de não Dívida à Segurança Social e à Autoridade Tributária válidos, garantindo que estarão válidos aquando da análise da candidatura e que permanecem válidos por todo o tempo em que a mesma decorre, no caso de aprovação.
- Indicar se participou, ou não, na 1.ª fase do Projeto Emprego + Digital, que decorreu entre dezembro de 2020 e setembro de 2022.
- Caso não seja uma entidade de natureza associativa, deverá entregar em anexo a declaração de intenção de mais de 10 empresas que pretendam fazer parte do projeto, manifestando necessidade de formação para os seus ativos e as áreas onde verifica essa mesma necessidade.
- No caso de indicar que SIM no item relativo à apresentação de formadores com perfil adequado, deverá anexar CV dos mesmos, representativos de, pelo menos, 5% dos que

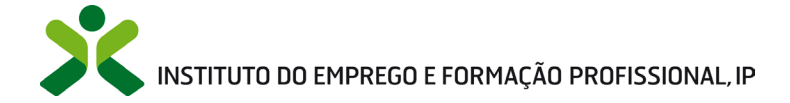

pretende afetar a este projeto, bem como a respetivas declarações de experiência formativa, onde o tempo e a área sejam evidentes e inequívocos.

| DISTRITO *                                                                                                    | CONCELHO *                                                                  | FREGUESIA \star               |   |
|----------------------------------------------------------------------------------------------------|-----------------------------------------------------------------------------|-------------------------------|---|
| Selecione                                                                                                    | ▼ Selecione                                                                 | <ul> <li>Selecione</li> </ul> | ~ |
| ata de Início prevista para a realização da formação<br>aaaa - mm - dd                                                                                               | DATA DE FIM PREVISTA PARA A REALIZAÇÃO DA FORMAÇ     aaaa - mm - dd         | ão *                          |   |
| ROJETOS DE FORMAÇÃO PROPOSTOS NAS ÁREAS DE FORMA                                                                                                    | ÇÃO PRIORITÁRIAS \star                                                      |                               |   |
| Selecione                                                                                                    |                                                                             |                               | - |
|                                                                                                    |                                                                             |                               |   |
|                                                                                                    |                                                                             |                               |   |
| Adicionar Área de formação                                                                                                    |                                                                             |                               |   |
| Adicionar Área de formação                                                                                                    |                                                                             |                               |   |
| Adicionar Área de formação                                                                                                    |                                                                             |                               |   |
| Adicionar Área de formação<br>Рисистоs de говиција рисиовтов има Иксив ве говиција риконтикнив                                                                       |                                                                             |                               |   |
| Adicionar Área de formação<br>Рисистов de говониско рисоровтов ная Алеаз de говониско рисонатавиа                                                                    | Não existem áreas inseridas                                                 |                               |   |
| Adicionar Área de formação<br>PROJETOS DE FORMAÇÃO PROPOSITOS MAS ÁREAS DE FORMAÇÃO PROPRITÁRIAS<br>ORAS DE FORMAÇÃO TOTAIS *                                        | Não existem áreas inseridas<br>N.º TOTAL DE FORMANDOS A ABRANGER 🔺          | VOLUME DE FORMAÇÃO            |   |
| Adicionar Área de formação<br>Рискатов de голимско реогратов мак база в е голимско реогратибник<br>ORAS DE FORMAÇÃO TOTAIS *<br>Horas                                | Não existem áreas inseridas<br>N.º TOTAL DE FORMANDOS A ABRANGER *<br>Total | VOLUME DE FORMAÇÃO            |   |
| Adicionar Área de formação<br>PROJETOS DE FORMAÇÃO PROPOSTOS NAS ÁREAS DE FORMAÇÃO PROPOSTOS NAS ÁREAS DE FORMAÇÃO PROPOSTOS NAS ÁREAS DE FORMAÇÃO TOTAIS *<br>Horas | Não existem áreas inseridas<br>N.º TOTAL DE FORMANDOS A ABRANGER *<br>Total | VOLUME DE FORMAÇÃO            |   |

| CUSTO TOTAL PROPOSTO *                                                              |          |
|-------------------------------------------------------------------------------------|----------|
| Custo em €                                                                          |          |
|                                                                                     |          |
| IBAN PARA PAGAMENTO \star                                                           |          |
| PT50 ·                                                                              |          |
| CONCEDE AUTORIZAÇÃO AO IFEP. IP PARA CONSULTAR SITUAÇÃO CONTRIBUTIVA PERANTE A      |          |
| SEGURANÇA SOCIAL? *                                                                 |          |
| Selecione                                                                           | -        |
|                                                                                     |          |
|                                                                                     |          |
| CONCEDE AUTORIZAÇÃO AO IEFP, I.P. PARA CONSULTAR SITUAÇÃO CONTRIBUTIVA E TRIBUTÁRIA | i i      |
| REGULARIZADAS PERANTE A AUTORIDADE TRIBUTÁRIA? *                                    |          |
| Selecione                                                                           | -        |
|                                                                                     |          |
|                                                                                     |          |
|                                                                                     |          |
| Selecione                                                                           | *        |
|                                                                                     |          |
| CASO NÃO SEJA ENTIDADE DE NATUREZA ASSOCIATIVA, APRESENTA DECLARAÇÕES DE INTENÇÃO D | O DE     |
| EMPRESAS (MAIS DE 10)? *                                                            |          |
| Selecione                                                                           | -        |
|                                                                                     |          |
|                                                                                     |          |
|                                                                                     |          |
|                                                                                     |          |
| AFRESENTAÇÃO DE FORMADORES COM FERTIL ADEQUADO. ×                                   |          |
| Selecione                                                                           | <b>.</b> |
|                                                                                     |          |
|                                                                                     |          |
|                                                                                     |          |

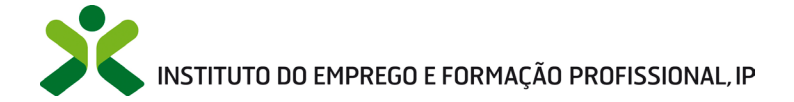

### 3.3. Responsável pela Candidatura

Proceder à identificação do responsável pela candidatura.

| PESSOA DE CONTACTO 🔸 | CARGO *    |  |
|----------------------|------------|--|
| Nome                 | Cargo      |  |
|                      |            |  |
| E-MAIL *             | TELEFONE * |  |
| E-mail               | Telefone   |  |

Figura 19

Importante! Nesta fase importa gravar a informação registada e após a gravação carregar no botão Validar para que possa verificar se existe algum erro no preenchimento.

| Cancelar  | Validar | Gravar | Submeter |
|-----------|---------|--------|----------|
| Figura 20 |         |        |          |

### 3.4. Documentos

Após validar são indicados os documentos que, nesta fase, será obrigatório anexar conforme exemplo abaixo (trata-se apenas de um exemplo, pois depende das respostas da entidade).

# INSTITUTO DO EMPREGO E FORMAÇÃO PROFISSIONAL, IP

| DOCOMENTOS                                                                                                    |                                                                                                    |                     |
|----------------------------------------------------------------------------------------------------|----------------------------------------------------------------------------------------------------|---------------------|
| TIPO DOCUMENTO 🔸                                                                                                    |                                                                                                    |                     |
| Selecione                                                                                                    |                                                                                                    |                     |
| ESCOLHER FICHEIRO NO SEU COMPUTADOR                                                                                                    | R: (,PDF ATÉ 2MB) ★                                                                                                    |                     |
|                                                                                                    |                                                                                                    | 🕹 Escolher Ficheiro |
|                                                                                                    |                                                                                                    |                     |
|                                                                                                    |                                                                                                    |                     |
| Adicionar Documento                                                                                                    |                                                                                                    |                     |
| Adicionar Documento                                                                                                    |                                                                                                    |                     |
| Adicionar Documento                                                                                                    | NOME DO FICHEINO                                                                                                    |                     |
| Adicionar Documento                                                                                                    | NOME DO FICIEIRO<br>Não existem documentos inseridos                                                                                                    |                     |
| Adicionar Documento                                                                                                    | моне ро поняко<br>Não existem documentos inseridos<br>a colectiva" obrigatório                                                                                                    |                     |
| Adicionar Documento TPOREDOCUMENTO  4 Documento "Fotocópia do cartão de pessor 4 Documento "Comprovativos de não Dívida                                                                                                    | NOME DO FICHEIRO<br>Não existem documentos inseridos<br>a colectiva" obrigatório<br>à Administração Tributária" Obrigatório                                                                              |                     |
| Adicionar Documento TPOR DOCUMENTO  DOCUMENTO  DOCUMENTO "Fotocópia do cartão de pessor Documento "Comprovativos de não Dívida Documento "Comprovativos de não Dívida Documento "Comprovativos de não Dívida                                                                        | Não existem documentos inseridos<br>a colectiva" obrigatório<br>à Administração Tributária" obrigatório<br>obrigatório<br>obrigatório                                                                    |                     |
| Adicionar Documento<br>TPO DE DOCUMENTO<br>© Documento "Fotocópia do cartão de pessor<br>© Documento "Comprovativos de não Divida<br>© Documento "Comprovativos de não Divida<br>© Documento "Comprovativo do NIB/ IBAN"<br>© Documento "Memória descritiva do SIBA"                | NOME DO FICHERIO<br>Não existem documentos inseridos<br>a colectiva" obrigatório<br>à Administração Tributária" obrigatório<br>à Segurança Social" obrigatório<br>obrigatório<br>porsentado" obrigatório |                     |
| Adicionar Documento TPOREDOCUMENTO   Documento "Fotocópia do cartão de pessos Documento "Comprovativos de não Dívida Documento "Comprovativos de não Dívida Documento "Comprovativos do NIB / IBA/H Documento "Memória descritiva do plano a Documento "Memória descritiva do plano | Não existem documentos inseridos<br>a colectiva" obrigatório<br>à Administração Tributánia" obrigatório<br>à Segurança Social" obrigatório<br>obrigatório<br>apresentado" obrigatório<br>rigatório       |                     |

Figura 21

Identificam-se abaixo os documentos que podem ser anexados nesta fase da candidatura.

| ٠ | Demonstração de interesse de empresas                                                         | ~ |
|---|-----------------------------------------------------------------------------------------------|---|
| • | Fotocópia do cartão de pessoa coletiva                                                        | ~ |
| • | Comprovativos de não Dívida à Segurança Social                                                | ~ |
| • | Comprovativos de não Dívida à Autoridade Tributária                                           | ~ |
| • | Comprovativo do NIB / IBAN                                                                    | ~ |
| • | Certificação como entidade formadora na área de educação e formação de informática pela DGERT | ~ |
| • | Memória descritiva do plano apresentado                                                       | ~ |
| • | Declaração sob compromisso de honra                                                           | ~ |
| • | Proposta de plano de formação                                                                 | ~ |
| • | Pedido de Financiamento                                                                       | ~ |
| • | Mapa beneficiário efetivo LOE 2022 e Regulamento PRR - art.º 22.º                             | ~ |
|   |                                                                                               |   |

### 3.5. Assinatura da declaração

Deverá ainda assinalar, obrigatoriamente, que "Concorda com as condições acima descritas". Trata-se de um campo obrigatório.

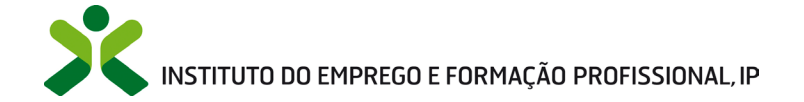

| O sub | scritor declara:                                                                                                    | <b>^</b> |
|-------|----------------------------------------------------------------------------------------------------|----------|
| a.    | . Ter conhecimento e cumprir as normas e procedimentos que disciplinam os apoios no âmbito da respetiva regulamentação; |          |
| b.    | A veracidade das informações constantes deste pedido de apoio;                                                          |          |
| с.    | . Oue não foi nem será presente a qualquer outra entidade financiadora pedido de contribuição para os mesmos custos.    |          |

Figura 22

### 3.6. Submissão da candidatura

### 3.6.1. Sem necessidade de anexar "declaração de intenção de mais de 10 empresas" nem CV de formadores

Caso tenha respondido NÃO à pergunta "Caso não seja entidade de natureza associativa, apresenta declarações de intenção de empresas (mais de 10)" e já tenha anexado todos os documentos obrigatórios referido no ponto anterior, poderá passar à fase de submissão da candidatura.

Depois importa gravar e validar:

| Formação Emprego + Digital                                                                                                    |          |                         |
|----------------------------------------------------------------------------------------------------|----------|-------------------------|
| Campos obrigatórios assinalados com *<br>A validação foi efetuada com sucesso. Se concluiu o registo, proceda à sua submissão. | Cancelar | Validar Gravar Submeter |
| Fiaura 23                                                                                                    |          |                         |

Depois de validado, e se considerar que o registo está concluído, deverá proceder à Submissão da candidatura, clicando no botão SUBMETER, após o que aparece a seguinte mensagem

| 25 |                                                                                  |
|----|----------------------------------------------------------------------------------|
|    | Vai submeter uma candidatura a Formação Emprego + Digital. Deseja<br>prosseguir? |
|    | Sim Cancelar                                                                     |

Figura 24

Ao clicar em Sim surge a seguinte informação:

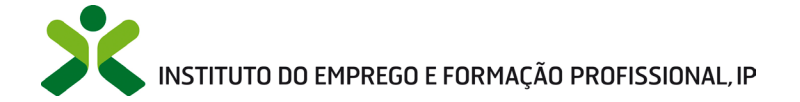

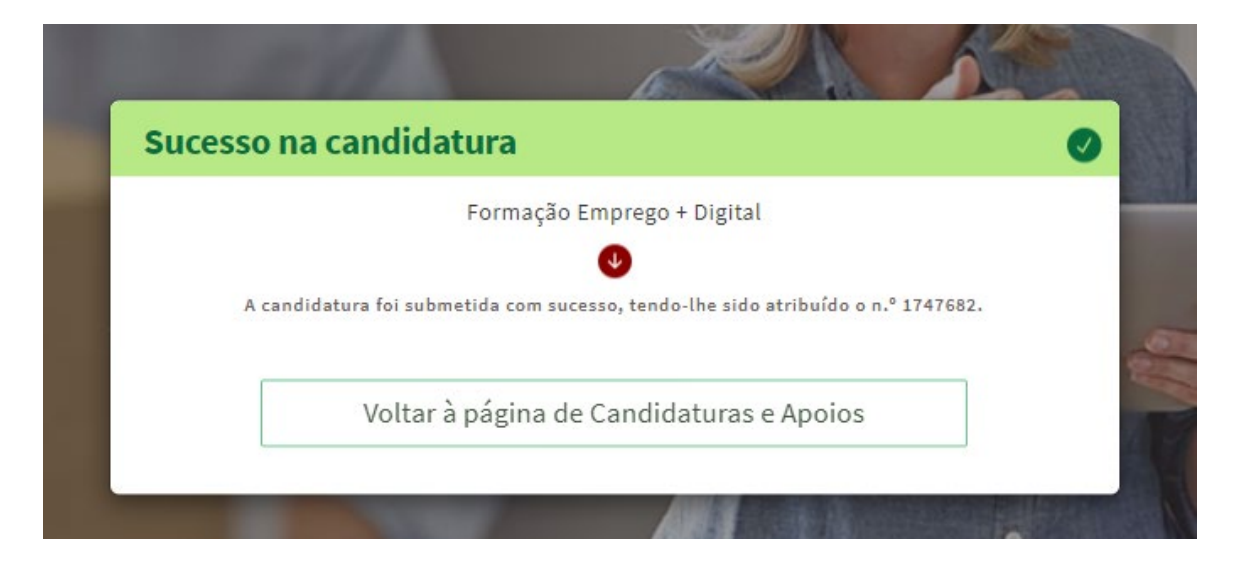

Poderá voltar à página de candidaturas e apoios onde poderá ver todas as candidaturas da entidade.

### 3.6.2. Com necessidade de anexar "declaração de intenção de mais de 10 empresas" e/ou CV de formadores

Caso tenha respondido SIM à pergunta "Caso não seja entidade de natureza associativa, apresenta declarações de intenção de empresas (mais de 10)?" e/ou tenha respondido SIM à questão "Apresentação de formadores com formação adequada." antes de passar à fase de submissão da candidatura terá uma fase prévia de anexação de documentos.

| Formação Emprego + Digital                                                                                                  |                                              |
|----------------------------------------------------------------------------------------------------|----------------------------------------------|
| Campos obrigatórios assinalados com 🔹<br>A validação foi efetuada com sucesso. Proceda à anexação de documentos adicionais. | Cancelar Validar Gravar Anexar Documentos    |
| mportantal Importa carrogar no botão Validar om cada otana do n                                                             | recorso do processimonto para que possa veri |

Importante! Importa carregar no botão Validar em cada etapa do processo de preenchimento para que possa verificar se existe algum erro no preenchimento.

Figura 25

Depois de anexados os referidos documentos poderá então submeter a candidatura:

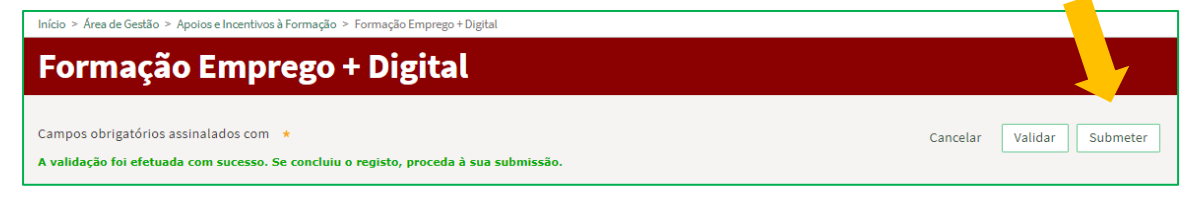

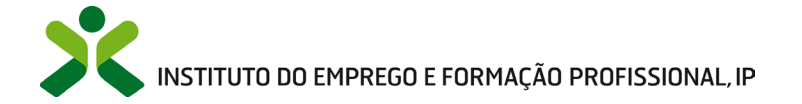

#### 4. Vista geral das candidaturas da entidade

Para ver as candidaturas já submetidas, no âmbito da formação profissional, deverá selecionar "Candidaturas e Apoios", na pestana "Formação", conforme se assinala nas 2 imagens abaixo:

| 🗴 IEFPOnline 🛛 🗙 🗋                             |                                                                                                    |  |
|------------------------------------------------|----------------------------------------------------------------------------------------------------|--|
| Área de Gestão                                 | Vista Geral                                                                                                    |  |
| Vista Geral                                    | O Portal iefponline - suporta as últimas versões dos browsers Google Chrome, Mozilla Firefox, Microsoft Internet Explorer, Microsoft Edge e Safari, disponibilizando ao cidadão e empregador um conjunto de funcionalidades,                                                                                                 |  |
| Currículos                                     | que lhe permitirão efetuar uma melhor gestão da sua conta e necessidades.<br>• ALERTA-SE - que esta versão do iefponline não suporta os anteriores formulários de candidatura às medidas -<br>Contrato Emprego Inserção, Contrato Emprego Inserção +, Estágios Profissionais, Estágios de Inserção e<br>Emprego Jovem Ativo. |  |
| Ofertas e Candidatos     Candidaturas e Apoios | Consulte / Altere dados de caracterização do empregador                                                                                                    |  |
| 🛓 Downloads                                    | Construe / mere addos de canactenização do cinpregador                                                                                                    |  |
| 🔝 Mapas de Assiduidade                         | Alertas                                                                                                    |  |
| Pedidos de Contacto                            | Não tem alertas de momento                                                                                                    |  |
| I Agendamento Online                           |                                                                                                    |  |
| Dê-nos a sua opinião                           | Consulte os candidatos encaminhados pelos Centros de Emprego e comunique os respetivos resultados                                                                                                    |  |
|                                                | Currículos Sugeridos                                                                                                    |  |

Figura 27

| Área de Gestão          | Candidaturas e Apoios                                                                                              |
|-------------------------|----------------------------------------------------------------------------------------------------|
| 💿 Vista Geral           | Emprego Estágios <b>Formação</b> Outros Gestão de Candidaturas                                                     |
| 📢 Comunicações          |                                                                                                    |
| Currículos              | Medidas de Formação                                                                                                |
| Ofertas e Candidatos    | IB PROCESSO N.º PROCESSO N.º DALADE CANDIDATURA DESIGNIÇÃO ESTADO INFORMAÇÃO COMPLEMENTAR<br>CANDIDATURA ALTERAÇÃO |
| 🚀 Candidaturas e Apoios | 1747682 0 2022-10-31 Formação Emprego + Submetido - Digital                                                        |
| 📩 Downloads             |                                                                                                    |
| 🕕 Mapas de Assiduidade  | 1747396 0 2022-10-28 Formação Emprego + Submetido -<br>Digital                                                     |
| Pedidos de Contacto     | Anterior Próxima                                                                                                   |
| 🛷 Agendamento Online    |                                                                                                    |
|                         |                                                                                                    |

#### Figura 28

Nota: O Portal iefponline - suporta as últimas versões dos browsers Google Chrome, Mozilla Firefox, Microsoft Internet Explorer, Microsoft Edge e Safari, disponibilizando ao cidadão e empregador um conjunto de funcionalidades, que lhe permitirão efetuar uma melhor gestão da sua conta e necessidades.

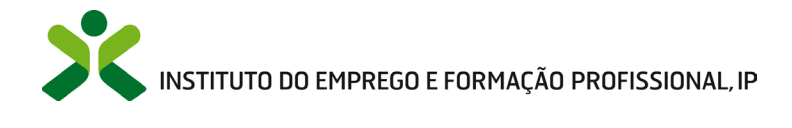

# ANEXOS

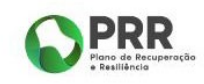

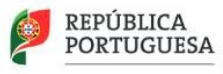

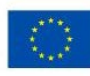

Financiado pela União Europeia NextGenerationEU

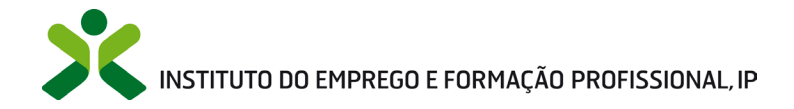

### ANEXO 1 Procedimentos de registo da entidade e do representante no portal iefponline

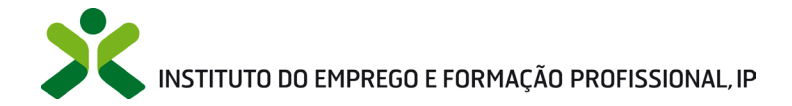

Os registos no portal <u>iefponline</u>, para a entidade e para o representante da mesma, são efetuados através da autenticação Segurança Social Direta (SSD), de acordo com os procedimentos a seguir descritos:

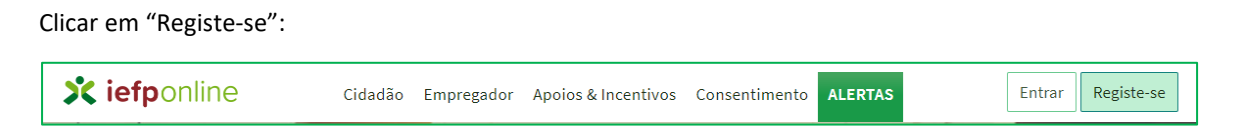

Surge o seguinte ecrã, clique no local assinalado:

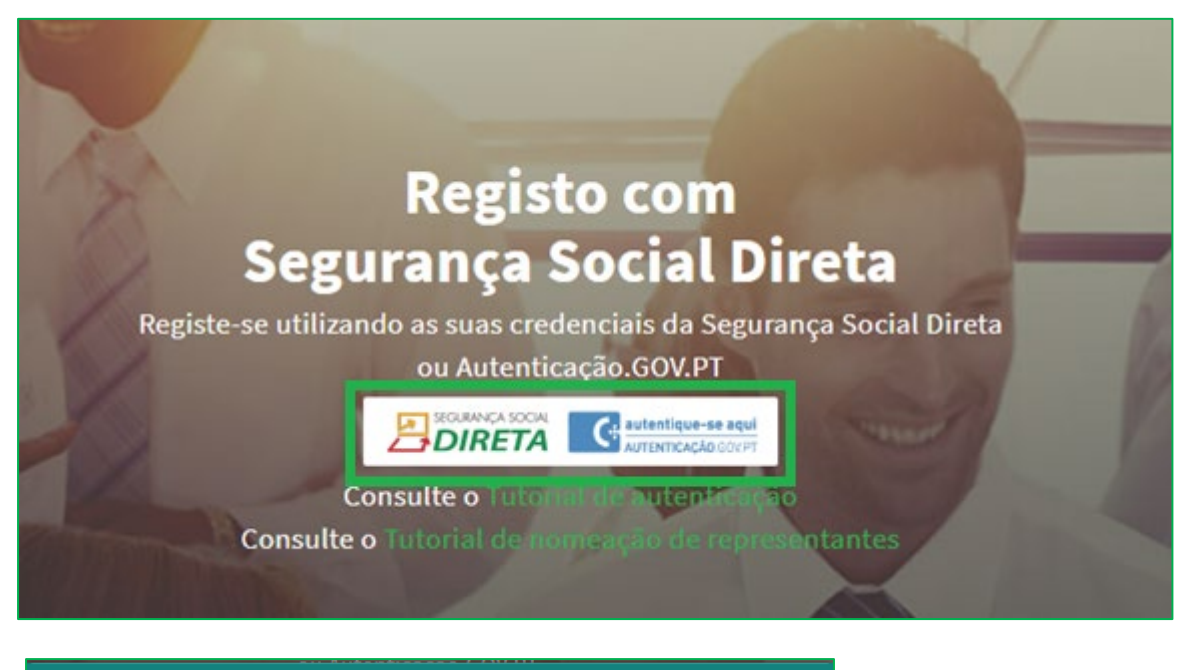

| Segurança Social Direta                                                                                                    |
|----------------------------------------------------------------------------------------------------|
| Está a solicitar autenticação à Segurança Social Direta.<br>Os seguintes dados serão transmitidos para a realização deste serviço:<br>• NISS |
| Confirmar Cancelar                                                                                                    |

De seguida, é redirecionado para a página de autenticação da Segurança Social Direta:

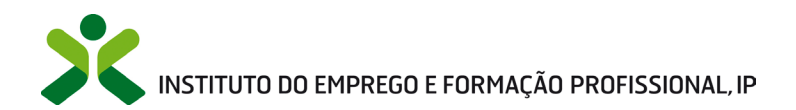

| SEGURANÇA SOCIAL<br>DIRETA                                                                                                    |                                                                |                                                                               |
|----------------------------------------------------------------------------------------------------|----------------------------------------------------------------|-------------------------------------------------------------------------------|
| Aceda com<br>Utilizador da Segurança Social<br>NISS<br>Palavra-passe<br>Palavra-passe<br>Avise-me quando entrar noutros serviços<br>relacionados com a Segurança Social.<br>Perdi a minha palavra-passe<br>Entrar | Faça o seu reg                                                 | gisto na Segurança Social Direta.<br>É rápido e simples.<br>Efetuar Registo   |
| autentique-se aqui<br>AUTENTICAÇÃO GOV PT                                                                                                    | Recebi um código de verificação<br><u>Ativar a minha conta</u> | Tem dúvidas em relação à autenticação?<br><u>Veja as perguntas frequentes</u> |

**Importante!** Caso não tenha senha na Segurança Social Direta deve escolher a opção de registo e aguardar o envio da senha. A Segurança Social vai enviar um código de verificação que lhe permitirá definir a sua palavra-chave. Confirme como pretende receber o código de verificação: Por correio eletrónico ou por SMS (mensagem escrita para o telemóvel).

Se os contactos que indicou são ambos diferentes dos existentes ou se não tiver contactos registados na Segurança Social, surge apenas a opção Por Carta-Pin. Nesta situação, ser-lhe-á enviado um Código de Verificação por Carta-Pin, para a morada que consta na Segurança Social.

Após autenticação é redirecionado para a página de novo registo de utilizador para confirmar o seu e-mail:

| Novo Registo de Utilizador                                                                                      |      |
|----------------------------------------------------------------------------------------------------|------|
| i Atempto                                                                                                    |      |
| Campos obrigatilnos azonalados com 👻<br>Canliver se es dades prevenilidos ses seguradares se escantean curretes |      |
| 1 Sudar de Willandor                                                                                            | I DX |
| ND-                                                                                                    |      |
| Leadenshie an Leaden an Anna an Anna an Anna an Anna an Anna an Anna an Anna an Anna an Anna an Anna an Anna an |      |
| окачала (ратиста и                                                                                              |      |
| Registar                                                                                                    |      |

Recebe mensagem de confirmação de registo com indicação de envio de confirmação para o e-mail:

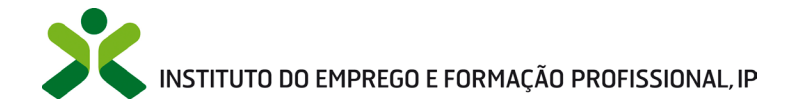

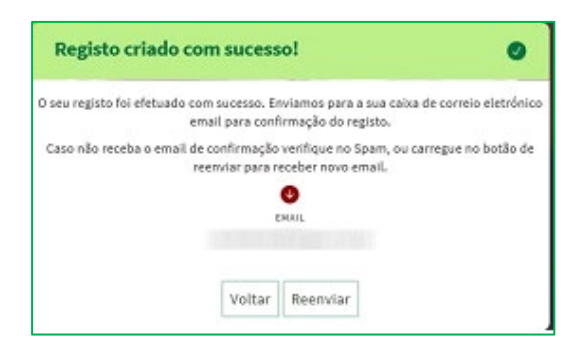

No seu e-mail, deve confirmar o link enviado para confirmação do registo no iefponline:

Está prestes a concluir a criação do seu registo de utilizador no Iefponline.

De modo a confirmar o seu registo carregue aqui.

Em caso de dúvidas, questões ou comentários, por favor contacte-nos através

- Do Centro de Contacto 300 010 001 (disponível todos os dias úteis, das 8 às 20 horas)
- Da página <u>e-Balcão</u>, disponível no portal do IEFP.

Este email foi enviado por um sistema automático.

Por favor, não responda a este email. Obrigado

Após confirmação do registo, surge a mensagem abaixo, na qual deve clicar em "Entrar":

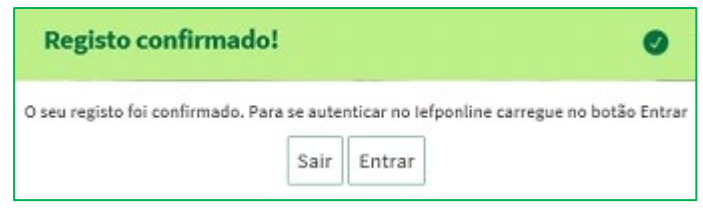

Volta a selecionar a opção de <u>autenticação na Segurança Social Direta</u> e confirma a mensagem abaixo apresentada.

| Registo com         Segurança Social Direta         ou Autenticação. GOV.PT         Image: Segurança Social Direta         ou Autenticação. GOV.PT         Image: Segurança Social Direta         Segurança Social Direta         Segurança Social Direta |  |
|----------------------------------------------------------------------------------------------------|--|
| Está a solicitar autenticação à Segurança Social Direta.<br>Os seguintes dados serão transmitidos para a realização deste serviço:<br>• NISS                                                                                                    |  |
| <b>Confirmar</b> Cancelar                                                                                                    |  |

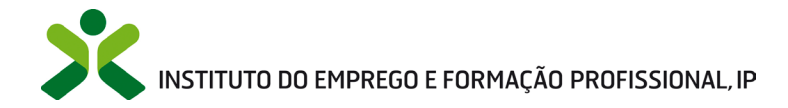

De seguida, visualiza a informação referente ao seu perfil:

### NISS iniciado por 2

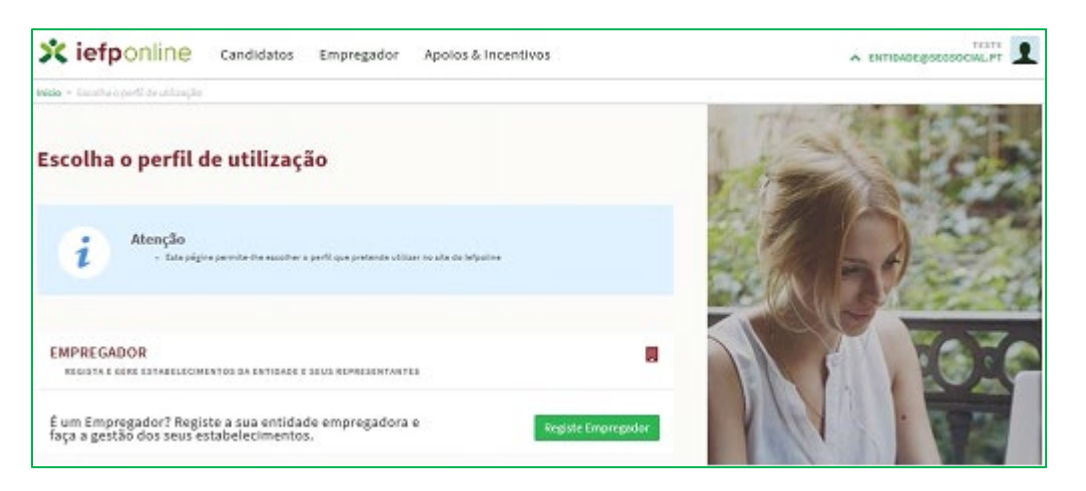

#### NISS iniciado por 1

| Escolha o perfit de utilização                                                                              |                           | K |
|----------------------------------------------------------------------------------------------------|---------------------------|---|
| Atenção<br>- Esta página parmitarita asocitar o parti que pretande utilizar na alta doi                     | wpaire                    | 1 |
| CANDIDATO<br>Regista e gere a sua inscrição para emprego                                                    | -                         | X |
| É um Candidato? Encontre e candidate-se às melhores<br>ofertas. Dé o primeiro passo para uma nova carreira. | Registe se como candidato |   |
| EMPREGADOR<br>REGISTA E GERE ESTABLECIMENTOS ON ENTIDADE E SCUS REPRESENTANTES                              |                           |   |
| É um Empregador? Registe a sua entidade empregadora e<br>faça a gestão dos seus estabelecimentos.           | Registe Empregador        | - |

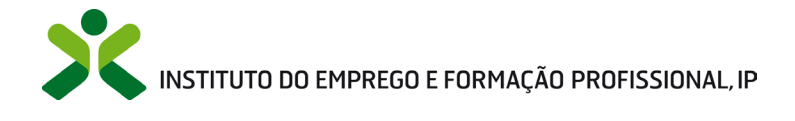

### ANEXO 2

### Procedimentos para a nomeação do representante da entidade no portal iefponline

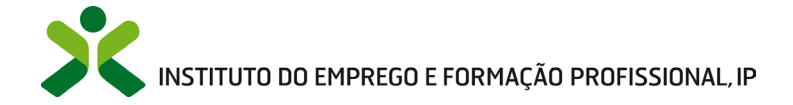

A nomeação do representante da entidade é efetuada portal <u>iefponline</u> da seguinte forma:

 Autenticar-se via Segurança Social Direta com o NISS da entidade (iniciado por 1 – Empregador em nome individual ou 2 – Pessoa coletiva).

Após autenticação visualiza a página "Vista geral", na qual deve escolher a opção "Gestão de representantes":

| icio > Vista Geral                                                                                                    |                                                                                                    |  |
|----------------------------------------------------------------------------------------------------|----------------------------------------------------------------------------------------------------|--|
| Área de Gestão                                                                                                    | Vista Geral                                                                                                    |  |
| <ul> <li>Vista Geral</li> <li>Gestão de Empregador</li> <li>Gestão de Estabelecimentos</li> <li>Gestão de Representantes</li> </ul> | <ul> <li>Nesta página apresenta-se um conjunto de funcionalidades que lhe permitirão fazer a gestão da sua Entidade Empregadora:         <ul> <li>Gestão de Empregador - Consultar e alterar os dados da Entidade e identificar gestores da conta da entidade neste portal</li> <li>Gestão de Estabelecimentos - Registar estabelecimentos da entidade e consultar e alterar dados dos estabelecimentos</li> <li>Gestão de Representantes - Identificar e eliminar representantes de cada um dos estabelecimentos (Obrigatório para o registo de Ofertas de Emprego e submissão e gestão de Candidaturas)</li> </ul> </li> <li>O Representante / Gestor tem que estar registado na Segurança Social Direta e no lefponline.</li> </ul> |  |
|                                                                                                    | DADOS DO EMPREGADOR                                                                                                    |  |

 Na página da "Gestão de representantes" deve acionar o botão "Representantes", no estabelecimento para o qual quer indicar o representante:

| 10 2 1 | rea de Gestão > Gestão de Estabelecime | ntos       |                                                                         |                                        |                                          |                               |                   |
|--------|----------------------------------------|------------|-------------------------------------------------------------------------|----------------------------------------|------------------------------------------|-------------------------------|-------------------|
| Área   | de Gestão                              | Gestão de  | Representantes                                                          |                                        |                                          |                               |                   |
| 0      | Vista Geral                            |            |                                                                         |                                        |                                          |                               |                   |
|        | Gestão de Empregador                   | i          | Nesta página deverá identificar os<br>entidade (será este representante | representantes de<br>que terá permissõ | e cada um dos esta<br>es para registar e | abelecimento<br>gerir Ofertas | s da<br>Emprego e |
|        | Gestão de Estabelecimentos             |            | Candidaturas a Programas e Medic<br>O Representante / Gestor tem que    | las).<br>estar registado na            | Segurança Social                         | Direta e no I                 | efponline.        |
| 9      | Gestão de Representantes               |            |                                                                         |                                        |                                          |                               |                   |
|        |                                        | DESIGNAÇÃO | MORADA                                                                  | LOCALIDADE                             | ESTADO                                   |                               |                   |
|        |                                        | LDA        | ESTR NACIONAL 379                                                       | SESIMBRA                               | Validado                                 | [                             | 1 Representantes  |
|        |                                        |            |                                                                         |                                        |                                          |                               |                   |

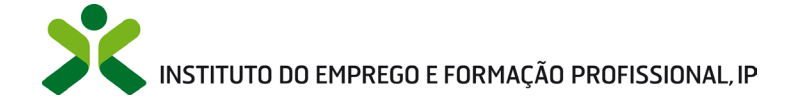

Na página seguinte deve escolher "Adicionar":

| UTILIZADORE   | 5 COM PERFIL DE      | KEPRESENT | ANTE DO ES | TADELE | IMENT | U |      |       | 1     |
|---------------|----------------------|-----------|------------|--------|-------|---|------|-------|-------|
|               |                      |           |            |        |       |   | <br> | <br>  | <br>- |
| Não existem i | representantes guard | ados.     |            |        |       |   |      |       |       |
|               |                      |           |            |        |       |   | <br> | <br>- |       |
|               |                      |           |            |        |       |   |      |       |       |
| Adicionar     |                      |           |            |        |       |   |      |       |       |

- De seguida, deve:
  - o Inserir o NISS da pessoa singular à qual quer atribuir o perfil de representante;
  - Clicar em Pesquisar:

| <b>0</b> utilizada | r com partil de Panrasantante de astabalacimento tará permissãos para submater/serir |
|--------------------|--------------------------------------------------------------------------------------|
| candidaturas       | a medidas de emprego ou ofertas de emprego.                                          |
| NDIQUE O NÚ        | MERO DE SEGURANÇA SOCIAL                                                             |
|                    |                                                                                      |
|                    |                                                                                      |

- Após efetuar a pesquisa acima descrita, se a pessoa singular:
  - <u>Estiver registada no iefponline através da Segurança Social Direta</u>, irá surgir a informação abaixo. Caso a pessoa singular seja a pretendida, deve clicar em "Adicionar":

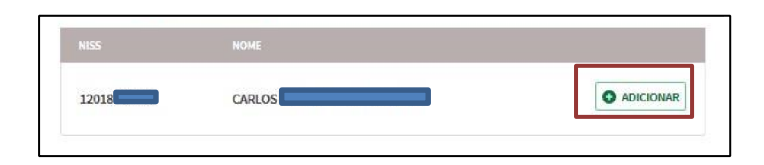

 Se não estiver registada no <u>iefponline através da Segurança Social Direta</u> é emitida a mensagem abaixo. Nestes casos, é necessário que a pessoa singular que será o representante da entidade efetue o seu registo no iefponline de acordo com os procedimentos descritos no <u>anexo anterior</u>.

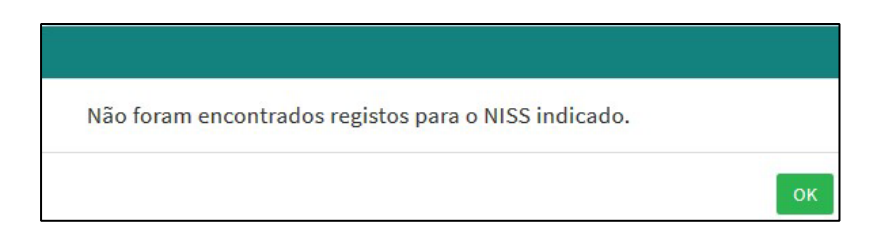

Pode também consultar esta informação no <u>Tutorial de nomeação de representantes</u> disponível no portal iefponline.